## Quick Reference Guide – Home (Dashboard)

Home page, also known as the Dashboard, is your landing page and prime real estate upon login. As a default, there are certain widgets pre-selected for your convenience and benefits. You may keep them on the Home page, remove them or add others via the Add Widget dropdown on the top header bar.

Pinned to the Home page is the Notification widget. It delivers important communication from your financial institution to you. This is not removable nor resizable.

| Home |                                                            | Add Widget 🔻 |
|------|------------------------------------------------------------|--------------|
|      |                                                            |              |
| 0    | Message of Day. Welcome to the Commercial Banking Webinar! | More         |
| •    | New Bulletins to read.                                     | View         |
|      |                                                            |              |

When you have permissions to view any bank accounts, a checking or savings account or a loan account, you will have Account Summary widget on the Home page. There are two formats: (1) a tabular, list view or (2) a tile view. If you have 20 or fewer accounts, the Account Summary defaults to the tile view. You have the option to toggle to list view using the icon that appears in the upper right corner of the widget.

| Balance & Transaction Reporting | Add Widget 🔹 |
|---------------------------------|--------------|
| DEPOSIT Accounts                |              |

You can also access the Transaction Search widget on the Home page. It offers you the ability to quickly zoom in on transactions meeting certain criteria.

| Search Deposit Accounts |          |        |                    |          |
|-------------------------|----------|--------|--------------------|----------|
| ACCOUNTS                |          | DATE   |                    |          |
| Select                  | •        | 02 Aug | 2019 - 02 Aug 2019 |          |
| TRANSACTION TYPE        | Optional | AMOUNT | Range              | Optional |
| Select                  | -        | 0.00   |                    |          |
| SUBMIT Cancel           |          |        |                    |          |
|                         |          |        |                    |          |
|                         |          |        |                    |          |
|                         |          |        |                    |          |

Digital Banking IQ<sup>™</sup> – August 2019 Confidential Information - Bottomline Technologies © 2019. All rights reserved.

## Quick Reference Guide - Home (Dashboard)

When you have permissions to transfer money between accounts (also known as book transfer), a Quick Transfer widget is offered on your Home page. It offers you the ability to easily send a simple transfer.

| FROM ACCOUNT  | TO ACCOUNT |
|---------------|------------|
| Select        | Select -   |
| TRANSFER DATE | AMOUNT     |
| 08/02/2019    | 0.00       |
| MEMO          | Option     |
|               |            |
|               |            |

Digital Banking IQ<sup>M</sup> – August 2019 Confidential Information - Bottomline Technologies © 2019. All rights reserved.

## Quick Reference Guide – Home (Dashboard)

Here is an example of the Home page with default widgets -

| Message of Day, Webcome to the Commercial Banking Webnart Ner Bulderins to real.                                                                                                    |                               |
|----------------------------------------------------------------------------------------------------|-------------------------------|
| Message of Day, Melcone to the Commercial Banking Webharl      New Bulletins to read.       CCOUNT SUMMARY      - EPOBLI ACCOUNTS      Toours or Banking Melcone      Cover Handle      Cover Handle      Co                                                                            |                               |
| Leve Builditis to read.     Tools or orient LUDIES       CCOUNT SUMMARY     Tools or orient LUDIES       - EPOST ACCOUNTS     Tools or orient LUDIES       Little     • A or of MUL       Reserve Fields     • A or of MUL       Account Name     • A count Name       Peners Fields     • Count Summary       Intellige Account     10212123       Anting Account     2232252       Capital Account     12345789       Actional Tables     1058247       Versing 13 of 3 reads     DISELV       Versing 13 of 3 reads     DISELV       Peners Fields     DISELV       NUKL TAINSER     • Ender       Inductional Filters     • Inductional Filters       Stort     • Inductional Filters       Stort     • Inductional Filters       Stort     • Inductional Filters       Stort     • Inductional Filters       Stort     • Inductional Filters       Stort     • Inductional Filters                                                                                                    | More                          |
| CCCUNT SUMMARY         - BERDIT ACCOUNTS       TODAYS GREENEL LISTER         S1,9555,6866.05         • Ac distribution         Account Nummer       Select Fields         • Account Nummer       Account Nummer         Account Nummer       Account Nummer         Account Nummer       Todays Opening Lister         Account Nummer       Account Nummer         Account Nummer       Todays Opening Lister         Premier S9       122122123         Builing Account       2225522         Builing Account       122462783         Capital Account       122462783         Capital Account       122462783         Capital Account       122462783         Capital Account       122462783         Capital Account       122462783         Capital Account       122462783         Capital Account       10 • per page < P                                                                                                    | View                          |
| - DEPIST ACCOUNTS TAX SOURCE LINE<br>Select Fields                                                                                                    |                               |
| - BENST ACCOUNTS<br>Belect Fields                                                                                                    |                               |
| Cocourt Name Account Name Tesys Opening Ledger Current Available   Premier 9% 12312312.3 651,965.35 1,949.27   Building Account 223252.2 651,965.35 3.376.60   Capelal Account 123456799 651,865.35 5.507.69   Wening 13 of 3 records DUBLAT 10 - per page < P                                                                                                    | current availae<br>\$10,733.5 |
| LTR Select Fields   Account Nume Account Number   Peneter 5% 123123123   Building Account 22323522   Gaptal Account 2232352   Gaptal Account 2232352   Gaptal Account 123456789   Capital Account 123456789   Capital Account 10 • per page < P                                                                                                    | 2019 08:17 PM 📮 🖶             |
| Account Name         Account Name         Today's Opening Lodger         Current Available           Perrine 5%         12312312         651,955.35         1,849.27           Building Account         2225522         651,955.35         3,376.60           Capital Account         122455799         651,955.35         5,507.90           Wewing 1-3 of 3 records         UISPLAY         10 - per page < F                                                                                                    | -                             |
| Premier SN 123123123 651,095.35 1,449.27   Building Account 2232522 651,095.35 3,376.60   Capital Account 123456789 651,095.35 5,507.99   Viewing 1-3 of 3 records   Usering 1-3 of 3 records DISPLAY 10 • per page < P                                                                                                    | *                             |
| Building Account 22232522 651,995.35 3,376.60   Capital Account 123456799 651,995.35 5,507.69   Viewing 1-3 of 3 records DISPLAY 10 • per page < P                                                                                                    |                               |
| Capital Account 123456789 651,995.35 5,507.49   Userung 1-3 of 3 records   Userung 1-3 of 3 records DISPLAY 10 • per page < F                                                                                                    |                               |
| Viewing 1-3 of 3 records DISPLAY 10 • per page < F CURRENT PRINCIPAL \$ 1,748.23 CURRENT PRINCIPAL \$ 1,748.23 CURRENT PRINCIPAL \$ 1,7 |                               |
| RANSACTION SEARCH earch Deposit Accounts coounts DATE Select  Inters  Submit Cancel  ICANSFER  FROM ACCOUNT Select  TANSFER  TANSFER  AMOUNT                                                                                                    | \$5,784.6                     |
| EVEN ACCOUNT T<br>Select                                                                                                    |                               |
| Select                                                                                                    |                               |
| Show Additional Filters       SUBMIT     Cancel       UICK TRANSFER     *       FROM ACCOUNT     TO ACCOUNT       Select     •       TRANSFER DATE     AMOUNT                                                                                                    |                               |
| IICK TRANSFER ★ FROM ACCOUNT Select   TRANSFER DATE  AMOUNT                                                                                                    |                               |
| FROM ACCOUNT Select TRANSFER DATE AMOUNT                                                                                                    |                               |
| Select    Select                                                                                                    |                               |
| TRANSFER DATE AMOUNT                                                                                                    |                               |
|                                                                                                    |                               |
| 08/01/2019 💼 0.00                                                                                                    |                               |
| MEMO Optional                                                                                                    |                               |
|                                                                                                    |                               |